Manuel d'utilisation دليل المستخدم

# **Transfert de crédits**

# ARSSELLI STORM FLEXY NET & SMS

Version : 5.12 ABBN 2013

Le premier logiciel de transfert de crédits, Désormais vous pouvez effectuer vos transferts en toute sécurité avec un journal détaillé des opérations effectuées.

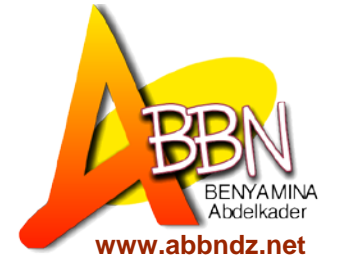

# Sommaire الفهرس

| 1.  | Installation                         | 3  |
|-----|--------------------------------------|----|
| 2.  | Exécution                            | 10 |
| 3.  | Configuration initiale               | 12 |
| 4.  | Fenêtre principale du programme      | 13 |
| 5.  | Consulter votre solde                | 15 |
| 6.  | Tarification                         | 16 |
| 7.  | Envoi de crédit                      | 17 |
| 8.  | Édition du nom d'un client           | 19 |
| 9.  | Activer le Transfert par SMS et NET  | 20 |
| 10. | Rechargement du solde d'un revendeur | 22 |
| 11. | Test Opération par NET               | 25 |
| 12. | Test une opération par SMS           | 26 |
| 13. | Activation de la version             | 27 |

#### 1. Installation :

Tous simplement et comme tous les programmes, exécutez le programme d'installation « TransfertV5.12.exe ».

ببساطة و كجميع البرامج قم بتنفيذ TransfertV5.12.exe و اتبع الخطوات التالية :

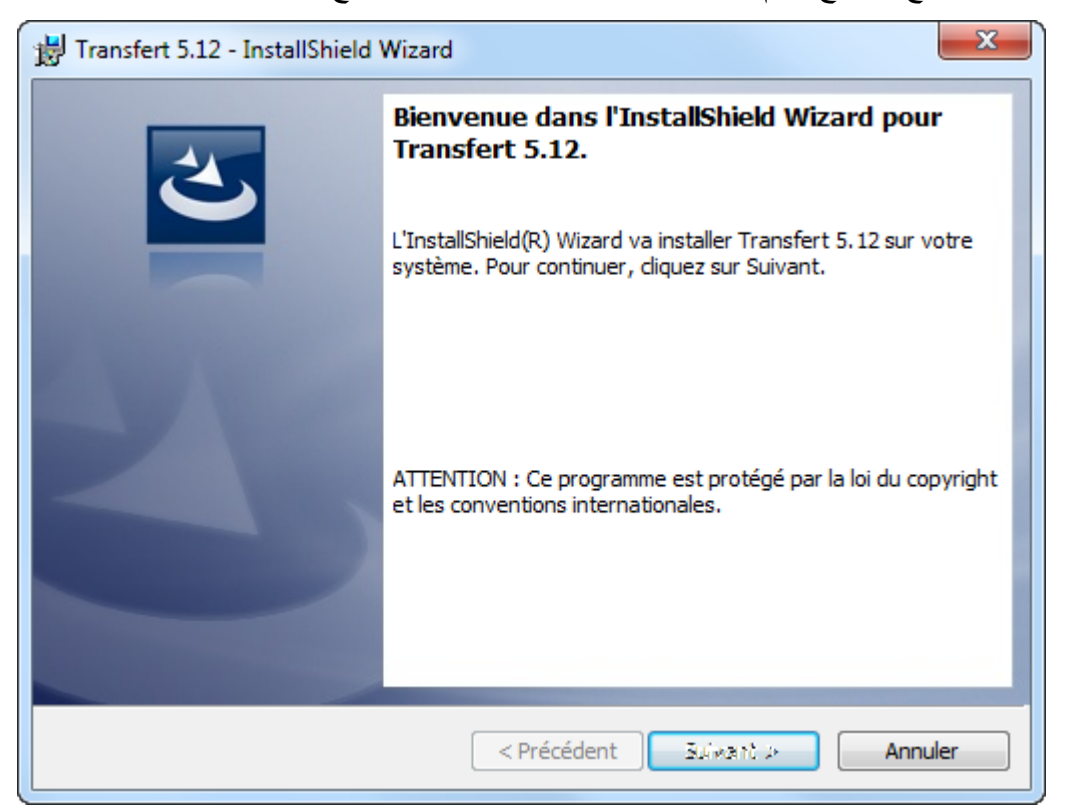

| 闄 Transfert        | t 5.12 - InstallShield Wizard                                                         |
|--------------------|---------------------------------------------------------------------------------------|
| Dossier o          | tible<br>sur Suivant pour installer les fichiers dans ce dossier ou sur Modifier pour |
| les insta          | ller dans un autre dossier.                                                           |
|                    | Installer Transfert 5.12 vers:<br>C:\Program Files (x86)\abbn\transfert5\ Modifier    |
|                    |                                                                                       |
|                    |                                                                                       |
|                    |                                                                                       |
| To a balled at 1.1 |                                                                                       |
| InstallShield -    | < Précédent Suivant > Annuler                                                         |

| 😸 Transfert 5.12 - InstallShield Wizard                                | ×          |
|------------------------------------------------------------------------|------------|
| Modification du dossier cible<br>Indiquez le dossier cible à utiliser. | 3          |
| <u>R</u> echercher dans:                                               |            |
| 📄 transfert5                                                           | - E 📸      |
| Nom de dossier:                                                        |            |
| D:\abbn\transfert5\                                                    |            |
| InstallShield                                                          | OK Annuler |

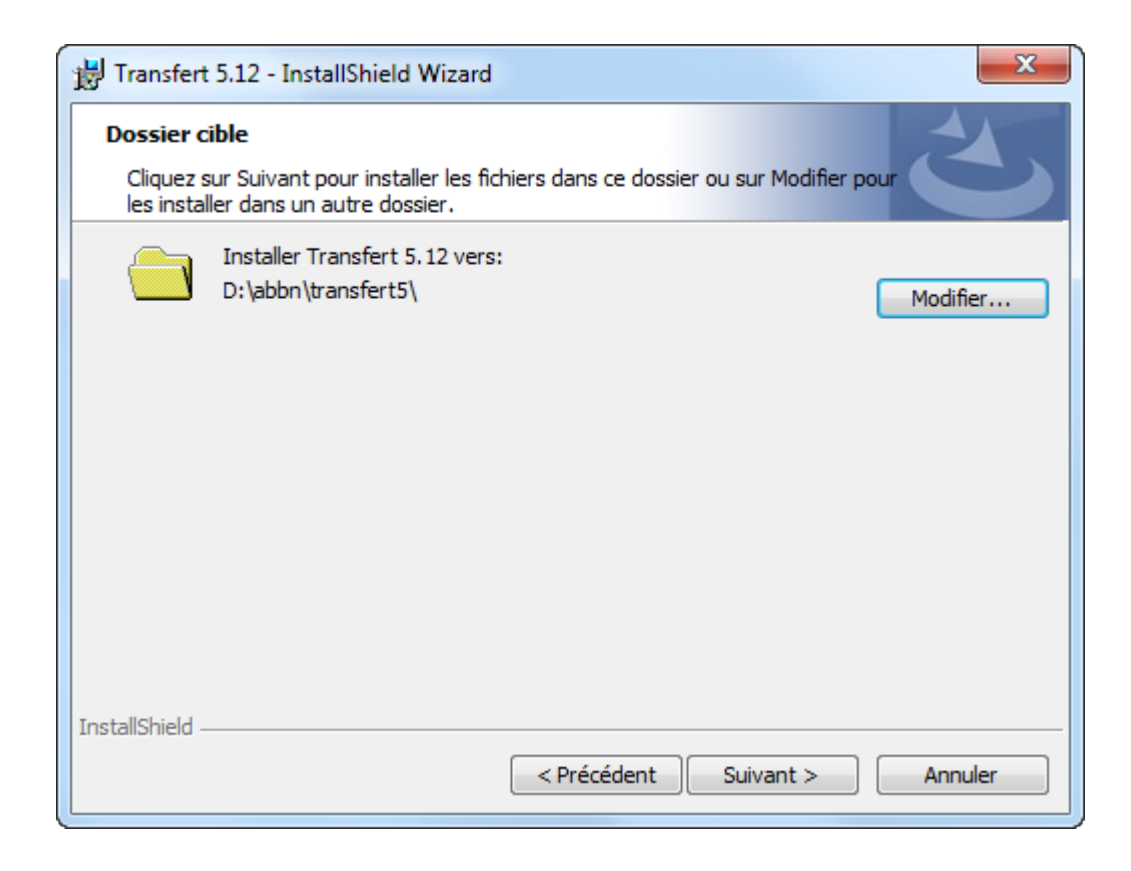

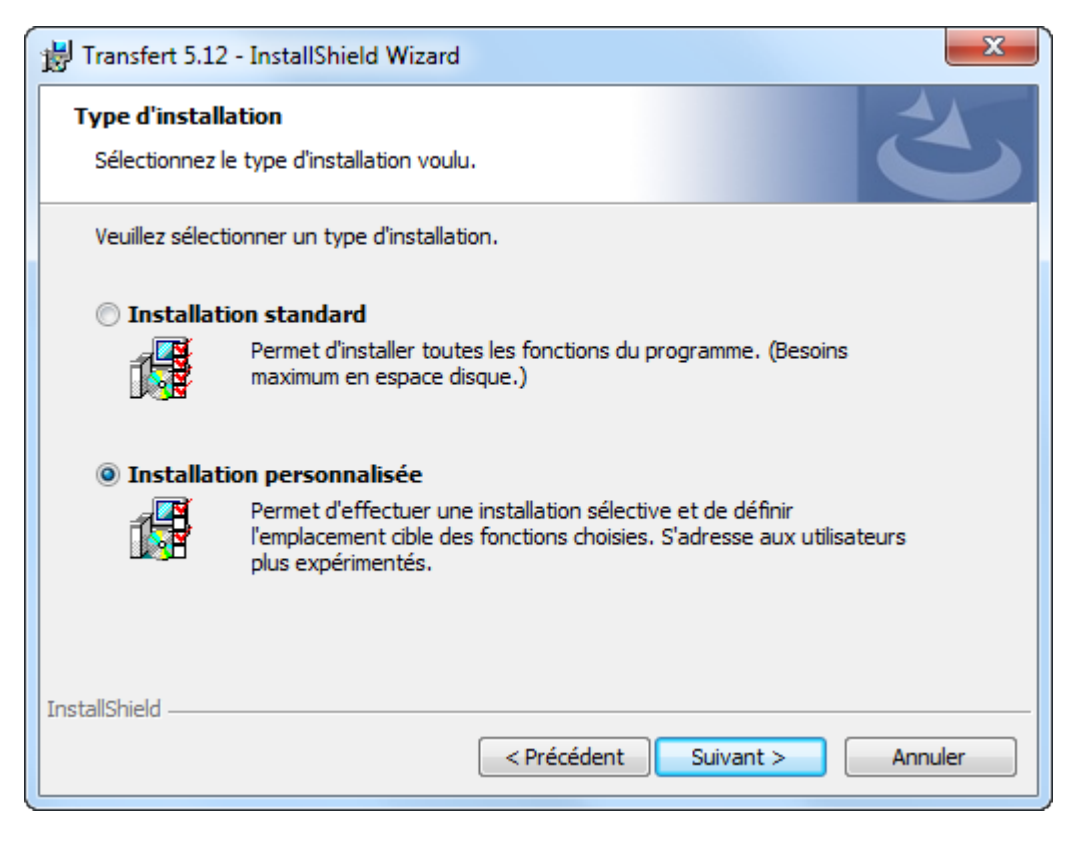

تخصيص البرنامج لاستعماله مع الشرائح و دون استخدام النت :

| 闄 Transt                    | fert 5.      | 12 - InstallShield Wizard                                                                                                    | ×                                                                                                    |
|-----------------------------|--------------|----------------------------------------------------------------------------------------------------|----------------------------------------------------------------------------------------------------|
| <b>Install</b> a<br>Sélecti | ation (      | personnalisée<br>les fonctions du programme que vous souhaite                                                                                                    | z installer.                                                                                                    |
| Pour mo                     |              | es paramètres d'installation d'une fonction, cliqu<br>Pilotes Sony Ericsson<br>Flexy Djezzy<br>Arsselli Mobilis<br>Storm Nedjma<br>Transfert NET<br>Enregistrement IP | uez sur l'icône correspondante dans<br>Description de la fonction<br>Utilitaires d'enregistrement<br>d'adresse IP et de mappage des<br>ports avec le routeur pour les<br>distributeurs<br>Cette fonction nécessite 0ko |
|                             |              | Cette fonction sera installée sur le disque<br>Cette fonction et toutes ses sous-fonction                                                                             | dur local.<br>ns seront installées pour être exécutées                                                                                                    |
| Installer                   | P            | Cette fonction sera installée au moment r                                                                                                    | nécessaire.                                                                                                    |
|                             | ×            | Cette fonction ne sera pas installée.                                                                                                    |                                                                                                    |
| InstallShie                 | ld —<br>Aide | Espace < Précédent                                                                                                    | Suivant > Annuler                                                                                                    |

تخصيص البرنامج لاستعماله مع الشرائح و استخدام النت :

| 📸 Transfert 5.12 - InstallShield Wizard                                                                                                    | ×                                                                                                    |
|----------------------------------------------------------------------------------------------------|----------------------------------------------------------------------------------------------------|
| Installation personnalisée<br>Sélectionnez les fonctions du programme que vous souhaite                                                                                              | ez installer.                                                                                                    |
| Pour modifier les paramètres d'installation d'une fonction, cliqu<br>Pilotes Sony Ericsson<br>Flexy Djezzy<br>Arsselli Mobilis<br>Storm Nedjma<br>Transfert NET<br>Enregistrement IP | uez sur l'icône correspondante dans<br>Description de la fonction<br>Pilotes Mobiles Sony Ericsson<br>Cette fonction nécessite 6280ko<br>d'espace disque. |
| Installer sur:<br>D:\abbn\transfert5\<br>InstallShield                                                                                                    | Modifier                                                                                                    |
| Aide Espace < Précédent                                                                                                    | Suivant > Annuler                                                                                                    |

تخصيص البرنامج لاستعماله عن طريق النت أو الرسائل القصيرة و بدون الشرائح :

| 📸 Transfert 5.12 - InstallShield Wizard                                                                                                    | ×                                                                                                    |
|----------------------------------------------------------------------------------------------------|----------------------------------------------------------------------------------------------------|
| Installation personnalisée<br>Sélectionnez les fonctions du programme que vous souhaite                                                                                             | ez installer.                                                                                                    |
| Pour modifier les paramètres d'installation d'une fonction, dique<br>Pilotes Sony Ericsson<br>Rexy Djezzy<br>Arsselli Mobilis<br>Storm Nedjma<br>Transfert NET<br>Enregistrement IP | uez sur l'icône correspondante dans<br>Description de la fonction<br>Pilotes Mobiles Sony Ericsson<br>Cette fonction nécessite Oko<br>d'espace disque. |
| Installer sur:                                                                                                    | Modifier                                                                                                    |
| Aide Espace < Précédent                                                                                                    | Suivant > Annuler                                                                                                    |

| 15 | Transfert 5.12 - InstallShield Wizard                                                                                                    |
|----|----------------------------------------------------------------------------------------------------|
|    | L'installation du programme peut commencer<br>Toutes les informations nécessaires à l'installation sont réunies.                                                  |
|    | Cliquez sur Installer pour commencer l'installation.                                                                                                    |
|    | Pour vérifier les paramètres d'installation ou les modifier, cliquez sur Précédent. Pour quitter<br>l'assistant sans installer le programme, cliquez sur Annuler. |
| In | stallShield                                                                                                    |

| 闄 Transfert             | 5.12 - InstallShield Wizard                                                               |
|-------------------------|-------------------------------------------------------------------------------------------|
| Installati<br>Les fonct | on de Transfert 5.12<br>tions sont en cours d'installation.                               |
| 1                       | Transfert 5.12 est en cours d'installation. L'opération peut prendre quelques<br>minutes. |
|                         | Etat:                                                                                     |
|                         | Copie des nouveaux fichiers                                                               |
|                         |                                                                                           |
|                         |                                                                                           |
|                         |                                                                                           |
|                         |                                                                                           |
|                         |                                                                                           |
|                         |                                                                                           |
| InstallShield -         |                                                                                           |
|                         | < Précédent Suivant > Annuler                                                             |

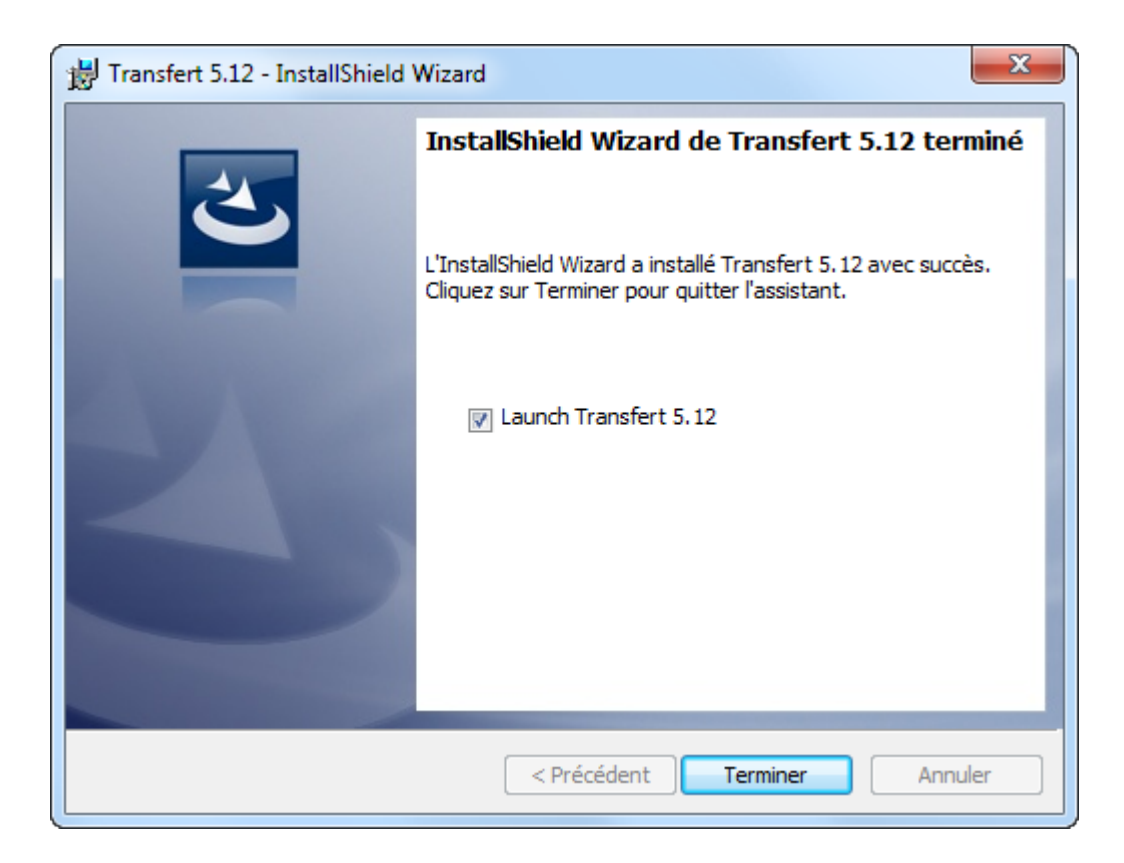

#### Installation de pilotes :

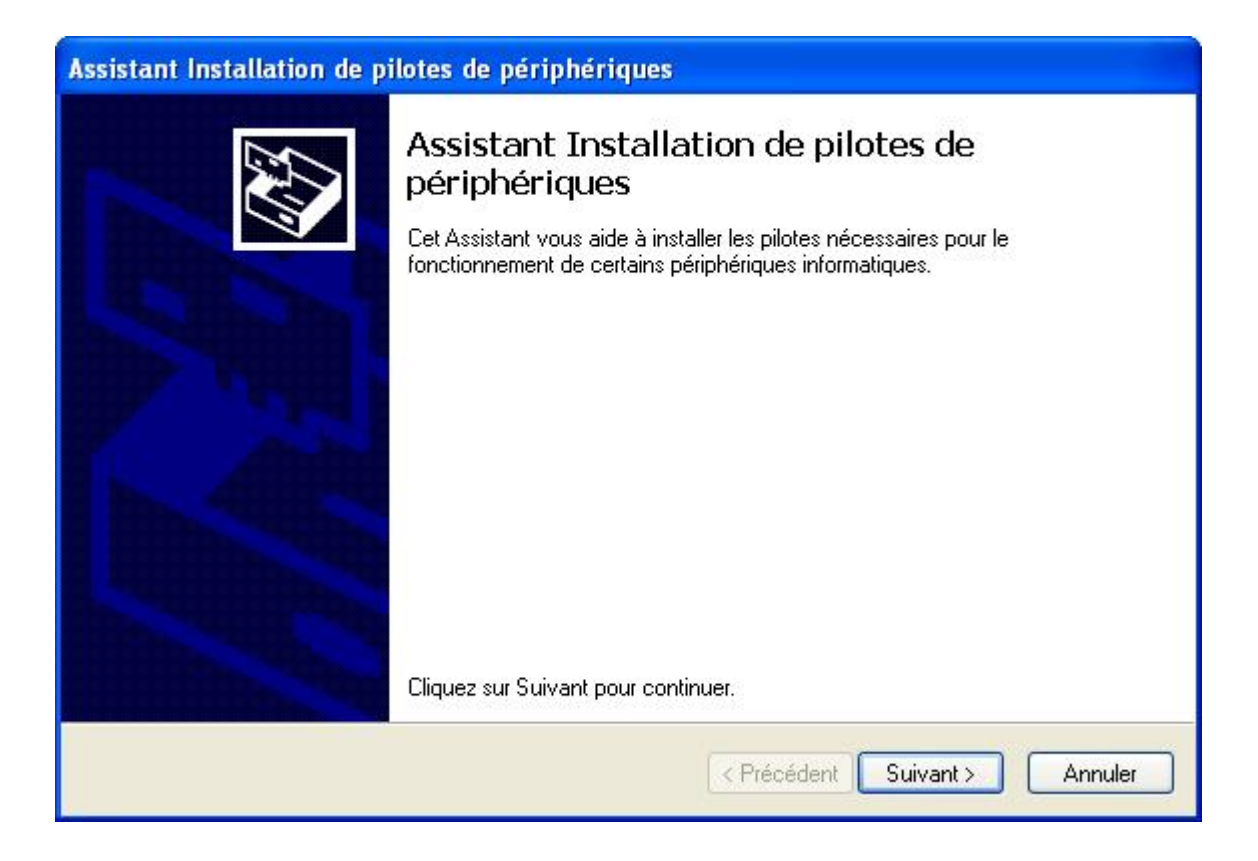

| Assistant Installation de p | ilotes de périphériques                                                                               |                                                                                                    |   |
|-----------------------------|----------------------------------------------------------------------------------------------------|----------------------------------------------------------------------------------------------------|---|
|                             | Fin de l'Assistant I<br>périphériques                                                                 | nstallation de pilotes de                                                                             |   |
|                             | Les pilotes ont été installés sur c<br>Vous pouvez connecter votre p<br>est accompagné d'un manuel d' | cet ordinateur.<br>vériphérique à cet ordinateur. Si votre matériel<br>l'emploi, lisez-le auparavant. |   |
| a state water.              | Nom du pilote                                                                                         | Statut                                                                                                |   |
|                             | Sony Ericsson Mobile Co                                                                               | Prêt à l'emploi                                                                                       |   |
|                             | Sony Ericsson (s115bus)                                                                               | Prêt à l'emploi<br>Prêt à l'emploi                                                                    |   |
|                             | V Com Filmer (-11E-L-                                                                                 |                                                                                                    |   |
|                             |                                                                                                    | < Précédent Terminer Annuler                                                                          | ) |

#### 2. Exécution :

Après l'installation, lancez le programme, par leur raccourci dans le bureau La fenêtre suivante doit apparaître :

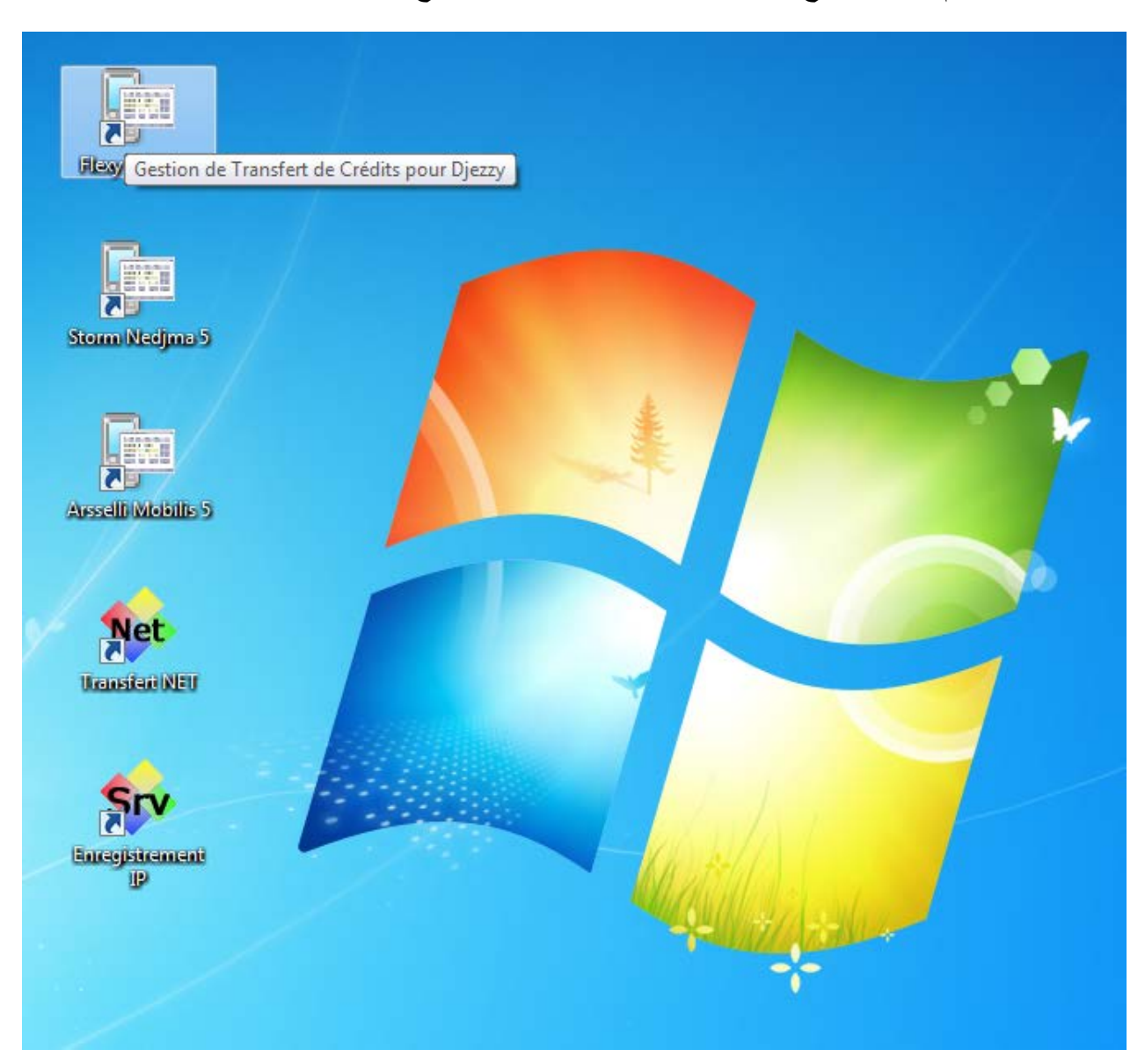

بعد التثبيت قم بتنفيذ البرنامج بواسطة الاختصار الموجود على سطح المكتب.

و ستظهر النافذة التالية :

| Initialisati    | on ×                              |
|-----------------|-----------------------------------|
| Transfert : F   | lexy                              |
| Modifier COM6   |                                   |
| 60302           | DJEZZY                            |
| 35822111111111  | <del>عي<sup>ع</sup>انه ۱۵ ش</del> |
| NOKIA           |                                   |
| Modèle          | SP The                            |
| 000000000000000 |                                   |
| Version :5.12   | contracting t copic               |
| Lecture de IMSI |                                   |

### 3. Configuration initiale :

Si la configuration du port est bonne cette fenêtre va apparaître, qui vous demande de confirmer les paramètres de l'opérateur :

إذا كانت الإعدادات صحيحة فإن النافذة التالية ستظهر :

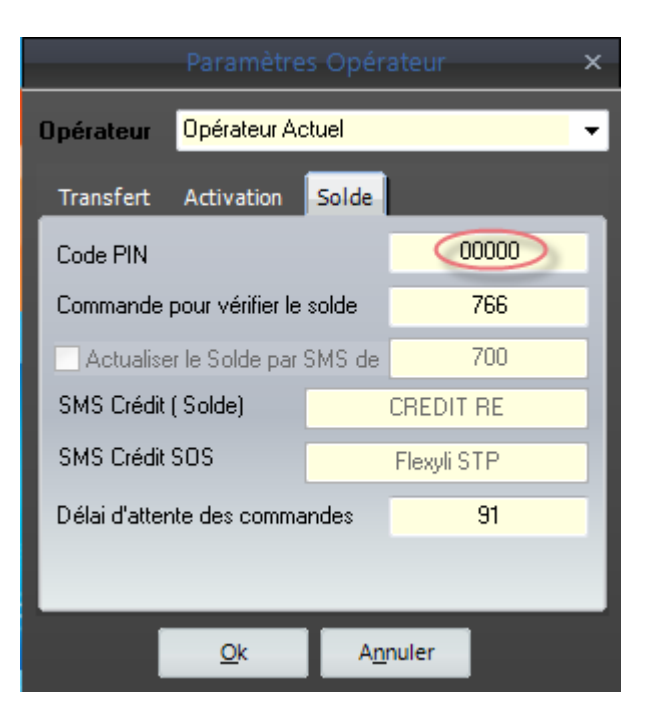

Changer le Code PIN

قم بتعديل Code PIN الخاص بك

#### 4. Fenêtre principale du programme :

Après les paramètres de l'opérateur, la fenêtre principale du programme s'affiche :

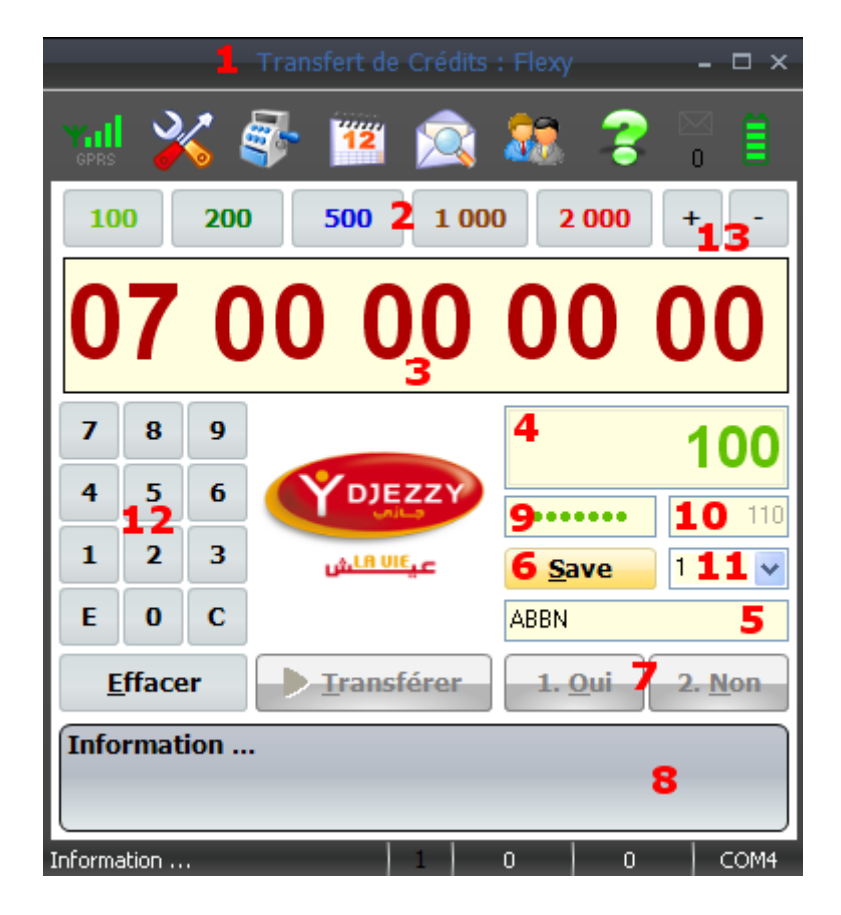

- 1) Titre de l'application, suivi du nom du fichier exécutable.
- 2) Boutons pour les sommes à transférer les plus fréquentes.
- 3) Édition du numéro pour lequel vous voulez transférer de crédits.
- 4) Édition de la somme de crédit à transférer.
- 5) Nom de client.
- 6) Enregistrer le nom et le numéro du client.
- 7) Ensembles de commandes pour faire les opérations du transfert de crédits.
- 8) Écran d'état (pour les messages réseau ...)
- 9) Crédit actuel.
- 10) La somme encaissée.
- 11) Numéro d'index de client.
- 12) Ensemble des touches pour l'édition du numéro, ou la somme à transférer.
- 13) Incrémenter ou décrémenter la somme à transférer de 10 ou 1000 DA.

النافذة الرئيسية:

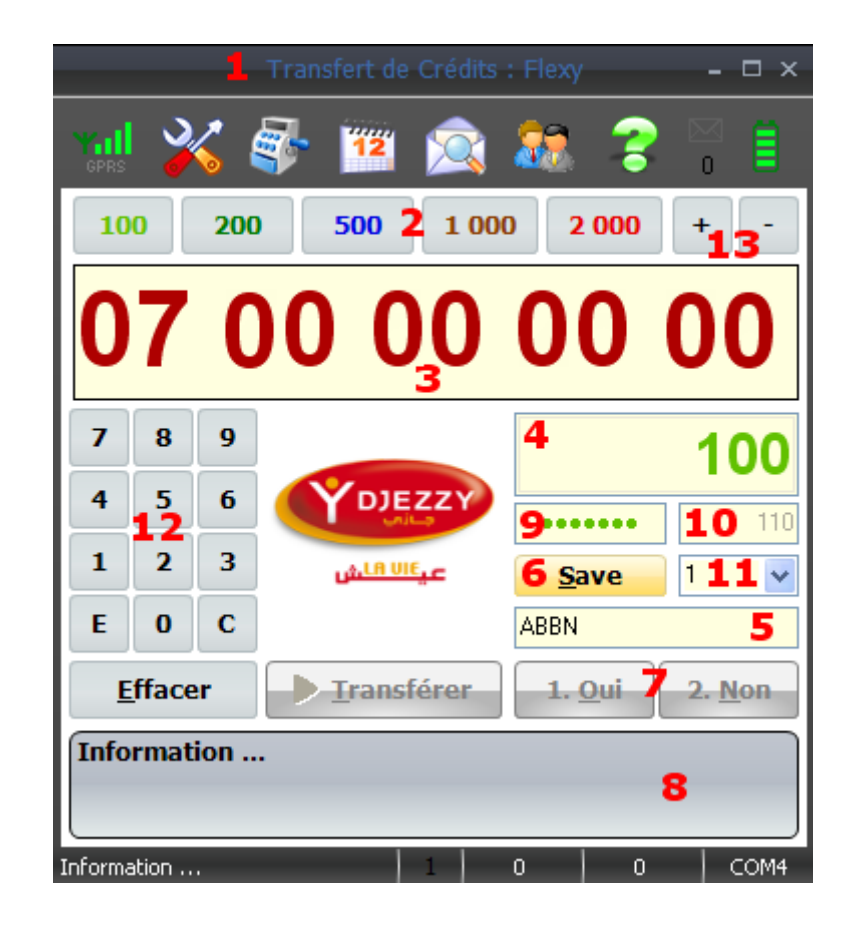

#### 5. Consulter votre solde :

Pour consulter votre solde « Crédit », cliquer sur le bouton droit de la souris, un menu contextuel va apparaître :

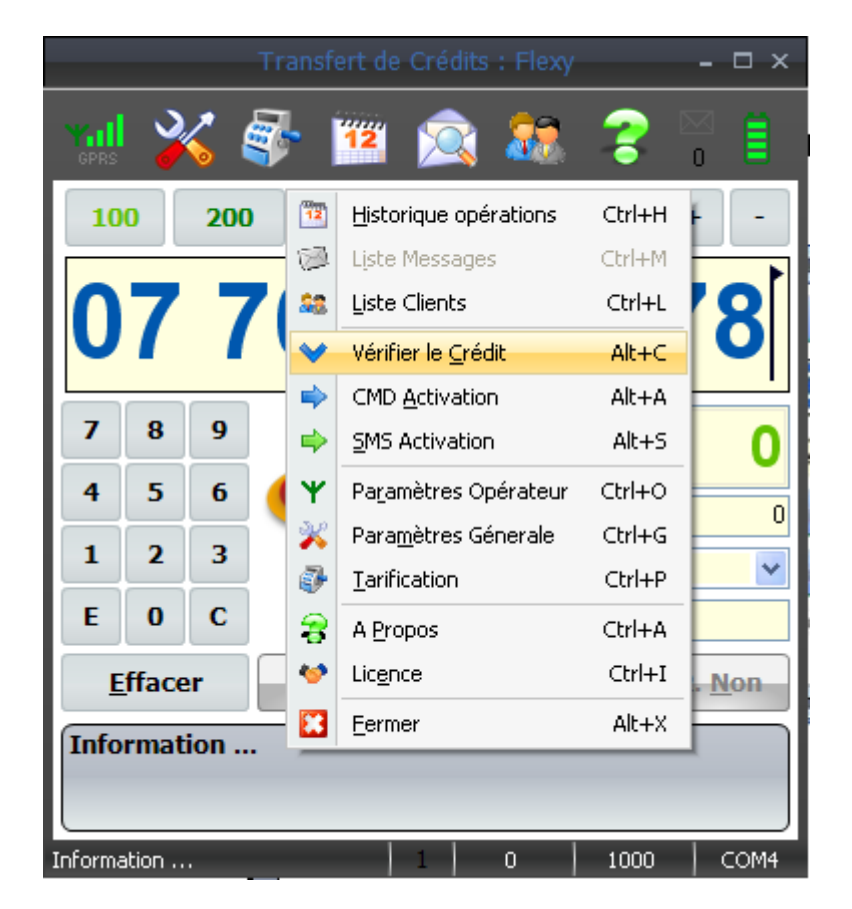

Votre crédit va apparaître sur l'écran d'état.

و سيظهر الرصيد المتوفر لديك :

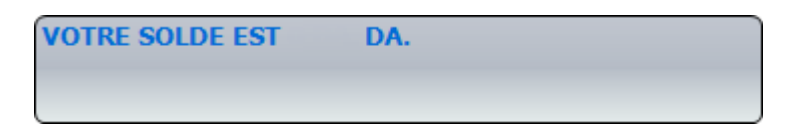

#### 6. Tarification :

|                                                                           | Tarifica                                       | ation                                                        | ×                |
|---------------------------------------------------------------------------|------------------------------------------------|--------------------------------------------------------------|------------------|
| Transfert Loc                                                             | al Transfert pa                                | ar SMS                                                       |                  |
| Prix Minimum                                                              | 100                                            | Charge                                                       | 0                |
| Prix Bouton 1                                                             | 100                                            | Bénéfice 1                                                   | 0                |
| Prix Bouton 2                                                             | 200                                            | Bénéfice 2                                                   | 0                |
| Prix Bouton 3                                                             | 500                                            | Bénéfice 3                                                   | 0                |
| Prix Bouton 4                                                             | 1000                                           | Bénéfice 4                                                   | 0                |
| Prix Bouton 5                                                             | 2000                                           | Bénéfice 5                                                   | a                |
| Prix Maximum                                                              | 3000                                           | 📕 🔻 Prix ( + ,)                                              | 10               |
| 📄 Puce Reve                                                               | ndeur ( Bénéfice e                             | en pourcentage - % )                                         | 0                |
|                                                                           |                                                |                                                              | -                |
| <u>0</u>                                                                  | k A <u>n</u> nu                                | ler Par <u>d</u> éfaut                                       |                  |
|                                                                           |                                                |                                                              |                  |
|                                                                           | Tarifica                                       | ation                                                        | ×                |
|                                                                           |                                                |                                                              |                  |
| Transfert Loc                                                             | al Transfert pa                                | ar SMS                                                       | _                |
| Transfert Loc<br>Prix SMS Min                                             | al Transfert pa                                | n SMS<br>Bénéfice SMS 1                                      | 1                |
| Transfert Loc<br>Prix SMS Min<br>Prix SMS 1                               | al Transfert pa<br>100<br>1000                 | n SMS<br>Bénéfice SMS 1<br>Bénéfice SMS 2                    | 1                |
| Transfert Loc<br>Prix SMS Min<br>Prix SMS 1<br>Prix SMS 2                 | al Transfert pa<br>100<br>1000<br>2000         | n SMS<br>Bénéfice SMS 1<br>Bénéfice SMS 2<br>Bénéfice SMS 3  | 1<br>1<br>1      |
| Transfert Loc<br>Prix SMS Min<br>Prix SMS 1<br>Prix SMS 2<br>Prix SMS Max | al Transfert pa<br>100<br>1000<br>2000<br>3000 | Bénéfice SMS 1<br>Bénéfice SMS 2<br>Bénéfice SMS 3           | 1<br>1<br>1<br>0 |
| Transfert Loc<br>Prix SMS Min<br>Prix SMS 1<br>Prix SMS 2<br>Prix SMS Max | al Transfert pa<br>100<br>1000<br>2000<br>3000 | Bénéfice SMS 1<br>Bénéfice SMS 2<br>Bénéfice SMS 3           | 1<br>1<br>1<br>0 |
| Transfert Loc<br>Prix SMS Min<br>Prix SMS 1<br>Prix SMS 2<br>Prix SMS Max | al Transfert pa<br>100<br>1000<br>2000<br>3000 | Bénéfice SMS 1<br>Bénéfice SMS 2<br>Bénéfice SMS 3           | 1<br>1<br>1<br>0 |
| Transfert Loc<br>Prix SMS Min<br>Prix SMS 1<br>Prix SMS 2<br>Prix SMS Max | al Transfert pa<br>100<br>1000<br>2000<br>3000 | nr SMS<br>Bénéfice SMS 1<br>Bénéfice SMS 2<br>Bénéfice SMS 3 | 1<br>1<br>1<br>0 |
| Transfert Loc<br>Prix SMS Min<br>Prix SMS 1<br>Prix SMS 2<br>Prix SMS Max | al Transfert pa<br>100<br>2000<br>3000         | Bénéfice SMS 1<br>Bénéfice SMS 2<br>Bénéfice SMS 3           | 1<br>1<br>1<br>0 |

Le programme gère deux modes de tarification :

- une tarification pour les opérations locales
- et une autre pour les opérations du transfert par SMS et NET.

البرنامج يقوم بحساب التسعيرات حسب هذه الإعدادات من أجل العملية التي تقوم بها مباشرة عن طريق البرنامج أو العمليات التي يقوم بها الزبائن المسجلون كبائعين عن طريق الرسائل القصيرة أو عن طريق النت.

#### 7. Envoi de crédit :

|                                                   | Tran                                                                                     | sfert de Crédits :                                                                             | Flexy                                                              | - 🗆 ×                                                          |
|---------------------------------------------------|------------------------------------------------------------------------------------------|------------------------------------------------------------------------------------------------|--------------------------------------------------------------------|----------------------------------------------------------------|
| GPRS                                              | ¥                                                                                        | 🏋 🚊                                                                                            | 88 💈                                                               |                                                                |
| 100                                               | 200                                                                                      | 500 1 000                                                                                      | 2 000                                                              | + -                                                            |
| 07                                                |                                                                                          |                                                                                                |                                                                    |                                                                |
| 7 8                                               | 9                                                                                        |                                                                                                | (                                                                  | 2 0                                                            |
| 4 5                                               | 6                                                                                        | DJEZZY                                                                                         | •••••                                                              |                                                                |
| 1 2                                               | 3                                                                                        | <u>م، ۱۹ ۷۱۴ ح</u>                                                                             | <u>S</u> ave                                                       | 1 🗸                                                            |
| E 0                                               | C                                                                                        |                                                                                                | ABBN                                                               |                                                                |
|                                                   |                                                                                          |                                                                                                |                                                                    |                                                                |
| <mark>3</mark> <u>E</u> fa                        | cer 👍                                                                                    | Iransférer                                                                                     | 1. <u>O</u> ui                                                     | 2. <u>N</u> on                                                 |
| 3 Effa<br>VOUS V<br>COMPT<br>CONFIL               | cer<br>/OULEZ TRA<br>TE VERS LE<br>RMER 2:POL                                            | ransférer<br>NNSFERER 2000<br>NUMERO 0770<br>JR ANNULER                                        | 1. <u>O</u> ui<br>) DA DE V<br>502578. 1                           | 2. <u>N</u> on<br>OTRE<br>:POUR                                |
| 3 Effa<br>VOUS V<br>COMPT<br>CONFII<br>Répondre 1 | Cer<br>VOULEZ TRA<br>TE VERS LE<br>RMER 2:POU<br>.Oui ou 2.Non (                         | Transférer<br>NNSFERER 2000<br>NUMERO 0770<br>DR ANNULER<br>25) 1                              | 1. <u>O</u> ui<br>D DA DE V<br>502578. 1                           | 2. <u>N</u> on<br>OTRE<br>POUR                                 |
| 3 Effa<br>VOUS V<br>COMPT<br>CONFII<br>Répondre 1 | cer<br>/OULEZ TRA<br>E VERS LE<br>RMER 2:POU<br>.Oui ou 2.Non (<br>n Solde               | ANSFERER 2000<br>NUMERO 0770<br>JR ANNULER<br>25) 1<br>Numéro                                  | 1. <u>O</u> ui<br>DA DE V<br>502578. 1<br>0 100<br>Crédit          | 2. <u>N</u> on<br>OTRE<br>POUR                                 |
| 3 Effa<br>VOUS V<br>COMPT<br>CONFII<br>Répondre 1 | cer<br>/OULEZ TRA<br>E VERS LE I<br>RMER 2:POU<br>.Oui ou 2.Non (<br>n Solda<br>D 100000 | ransférer<br>NNSFERER 2000<br>NUMERO 0770<br>JR ANNULER<br>25) 1<br>Numéro<br>0 07 70 50 25 78 | 1. <u>O</u> ui<br>DA DE V<br>502578. 1<br>0 100<br>Crédit<br>2 000 | 2. <u>N</u> on<br>OTRE<br>POUR<br>00 COM4<br>Heure<br>22:37:56 |

Le programme gère l'exécution de plusieurs opérations en série, vous pouvez tapez la deuxième

Le programme gère l'execution de prusieurs operation en cours ne se termine. opération avant que l'opération en cours ne se termine. البرنامج يستطيع أن يقوم بعدة عمليات بالتسلسل في نفس الوقت أي أنه يمكنك القيام بإدخال عملية ثانية قبل أن تكتمل العملية الأولى و يقوم بإظهار العمليات قيد التنفيذ.

Et si une opération échoue, vous pouvez le reprendre sans le retaper. و في حال فشل في عملية ما يمكنك إعادة تنفيذها باستر جاعها من القائمة من دون إعادة إدخالها ثانية.

|        |        | Tran     | sfert de         | Crédits | : Fle | exy            | -           | o x  |
|--------|--------|----------|------------------|---------|-------|----------------|-------------|------|
| GPRS   | ※ (    | <b>-</b> | 12               | Â       | 8     | 1              |             | ₿    |
| 100    | 200    |          | 500              | 1 00    | 0     | 2 000          | +           | -    |
| 07     | 77     | 70       | ) 5              | 50      | 2     | 25             | 78          | 8    |
| 7      | 8 9    |          |                  |         |       |                |             | 0    |
| 4      | 56     |          | ŶDJĘ             | ZZY     |       |                |             | Π    |
| 1      | 2 3    |          | LA UI            | Sec.    |       | 100            | 0 1         | ~    |
| E      | 0 C    |          |                  | -       | AB    | BN             |             |      |
|        |        |          |                  |         |       |                |             | _    |
|        | acer   |          | Transi           | erer    |       | 1. <u>O</u> ui | 2. <u>N</u> | on   |
| Inforn | nation |          |                  |         |       |                |             |      |
| Info   |        |          |                  | 2       | 0     | 100            | ю   с       | :OM4 |
| i. V   | en     | Solde    | el N             | uméro   |       | Crédit         | Heure       |      |
| 01 02  | 0      |          | <u>A</u> fficher |         | -     | 100<br>2 000   | 20:56:49    | 5    |
|        |        | ß        | <u>C</u> opier   |         |       |                |             |      |
|        |        |          | <u>R</u> eprend  | re      |       |                |             |      |
|        |        |          | Mettre e         | n pause |       |                |             |      |
|        |        | <b>~</b> | ⊇upprime         | er ,    | _     |                |             |      |
|        |        | •••      | Lout rep         | rendre  |       |                |             |      |
|        |        |          | Tout Sur         | pause   |       |                |             |      |

## 8. Édition du nom d'un client :

|               |                                      |                                                                               |                                                                                        | Gestio                                                              | n des cli                             | ents             |        |                                                     | □ ×                                                                                                    |
|---------------|--------------------------------------|-------------------------------------------------------------------------------|----------------------------------------------------------------------------------------|---------------------------------------------------------------------|---------------------------------------|------------------|--------|-----------------------------------------------------|----------------------------------------------------------------------------------------------------|
| Index         | Numéro<br>07.70.50.25                | Nom                                                                           | Solde                                                                                  | Achats<br>0                                                         | N. Ach                                | Ventes<br>0      | N. Vnt | Date, Heure                                         | Modifier                                                                                                    |
| Index 001 999 | Numero<br>07 70 50 25<br>07 12 34 56 | Nom ABBN Revendeur Test Numéro Numéro (1 Numéro Te Nom Taille de N Enregistre | Solde<br>0<br>0<br>Save<br>SMS et NE<br>1 999)<br>21 07701<br>ABBN<br>uméro<br>ment 21 | Achats 0 0 0 Client T Statisti 502578 Très Gra 013/02/06 21 Annuler | N. Ach<br>0<br>0<br>ques<br>1<br>ande | Ventes<br>0<br>0 | N. Vnt | Date, Heure 2013/02/06 21:21:03 2013/02/06 20:43:49 | Modifier<br>Effacer<br>Afficher Clients<br>Tout<br>Enregistrés<br>Revendeurs<br>Avec Dette<br>Chercher Num<br>0770502578 |
| 2 Résult      | ats trouvés.                         |                                                                               | Total Sold                                                                             | <b>⊣</b> e • 0.                                                     |                                       | Total Det        | te:0.  | Diffé                                               | Exporter <u>x</u> ls<br>Exporter <u>t</u> xt<br><u>I</u> mporter                                                         |

### 9. Activer le Transfert par SMS et NET :

Paramètres Générales :

| Paramètres Générale                 |                                                |                    |  |  |  |  |
|-------------------------------------|------------------------------------------------|--------------------|--|--|--|--|
| Général SMS et NET                  |                                                |                    |  |  |  |  |
| Activer le Transfe                  | ert Net                                        | 60302              |  |  |  |  |
| Gérer le transfert                  | Net pour le rése                               | au local seulement |  |  |  |  |
| Connexion Transf                    | fert NET Sécurisé                              | ée                 |  |  |  |  |
| Activer le Transfe                  | ert par SMS                                    |                    |  |  |  |  |
| Activer le Transfe                  | Activer le Transfert SOS                       |                    |  |  |  |  |
| Désactiver le Tran                  | Désactiver le Transfert par SMS en cas d'échec |                    |  |  |  |  |
| Supprimer les messages au téléphone |                                                |                    |  |  |  |  |
| Qk                                  | A <u>n</u> nuler                               | Par <u>d</u> éfaut |  |  |  |  |

Paramètres Opérateurs : Cocher : Confirmation Auto du Transfert

| Paramètres Opérateur 🛛 🗙                             |                                        |       |  |  |  |  |  |
|------------------------------------------------------|----------------------------------------|-------|--|--|--|--|--|
| Opérateur Opérateur Actuel 🗸 🗸                       |                                        |       |  |  |  |  |  |
| Transfert Activation                                 | Solde                                  |       |  |  |  |  |  |
| <ul> <li>Commande du Transf</li> </ul>               | ert 1                                  | 760   |  |  |  |  |  |
| 🔿 Commande du Transf                                 | ert 2                                  | 761   |  |  |  |  |  |
| 🔲 Utiliser un numéro tem                             | poraire                                | 6     |  |  |  |  |  |
| Message d'Interrogation                              | VOUS V                                 | OULEZ |  |  |  |  |  |
| Message de Confirmation                              | Message de Confirmation VERS LE NUMERO |       |  |  |  |  |  |
| Confirmation automatique de l'opération du Transfert |                                        |       |  |  |  |  |  |
| Enregistrer les messages d'interrogation             |                                        |       |  |  |  |  |  |
| <u>O</u> k                                           | An                                     | nuler |  |  |  |  |  |

Enregistrer votre numéro sous l'index 999 dans la liste des clients.

Ouvrir la liste des Clients puis les détails de Client 999

Cocher : Transfert NET Cocher : Transfert SMS Modifier le code pin exemple : 112235 (de 4 à 8 chiffres) Valider la modification

| Save Client >         |              |  |  |  |  |  |
|-----------------------|--------------|--|--|--|--|--|
| Numéro SMS et NET     | Statistiques |  |  |  |  |  |
| Code PIN              | 112235       |  |  |  |  |  |
| Transfert NET         | 3            |  |  |  |  |  |
| Montrer le Solde Glob | ale          |  |  |  |  |  |
| Transfert SMS         | 05 Min 👻     |  |  |  |  |  |
| Transfert SOS         | 200 🗸        |  |  |  |  |  |
| Validité de SOS Tran. | 24 Hrs 👻     |  |  |  |  |  |
|                       |              |  |  |  |  |  |
| <u>O</u> k            | Annuler      |  |  |  |  |  |

#### 10. Rechargement du solde d'un revendeur :

Un revendeur est un client enregistré avec l'option transfert NET ou SMS Activé. Pour recharger le solde d'un revendeur (client 999) faire une opération du Transfert avec un Crédit à transférer = 0 et prix encaissé égal à la somme désirée :

```
من أجل تعبئة رصيد بائع ( زبون رقم 999 ) :
```

| -            | Fransfert de Ci | édits · Fle              |                              |              |                   |
|--------------|-----------------|--------------------------|------------------------------|--------------|-------------------|
|              |                 |                          |                              |              |                   |
| gers 🌾 🍣     | 🆻 🍱 🎽           | 🔍 🌆                      | 1 🏅 🕛                        |              |                   |
| 100 150      | 190             | 200                      | 250 +                        | -            |                   |
| 07 1         | 2 34            | 4 5                      | 6 7                          | 8            |                   |
| 7 8 9        |                 |                          | $\subset$                    |              |                   |
| 4 5 6        |                 |                          | $\cdot$                      | 10000        |                   |
| 1 2 3        |                 |                          | 0 999                        |              |                   |
| <- 0 <       |                 | Rev                      | endeur Test                  |              |                   |
| 1 Effacer    | 2 Iransfére     | er 1                     | . <u>O</u> ui 2. <u>N</u>    | on           |                   |
| Information  |                 | pération<br>ur Ajouter : | t Solde :<br>10000 DA au Sol | de de Client | (999) Appuyer ici |
| Information  | مالحر           | 0 4 10                   |                              | OMIT         |                   |
| I Ven Ulient | Numéro          | Urédit                   | Date , Heure                 | Me           |                   |
|              |                 |                          |                              |              |                   |
|              |                 |                          |                              |              |                   |
|              |                 |                          |                              |              |                   |
| •            |                 |                          |                              | •            |                   |
| Info         | 0               | 0                        |                              | 0            |                   |

| 0.          |            |                    |                                                                   |
|-------------|------------|--------------------|-------------------------------------------------------------------|
| GPRS        | ※          | 🦈 🍱 🔀              | ) 🌆 🍞 🗒 🗏 🔤                                                       |
| 100         | 15         | 0 190 20           | 00 250 + -                                                        |
| 0           | 7 ′        | 12 34              | 56 78                                                             |
| 7           | 8 9        |                    | 0                                                                 |
| 4           | 5 6        |                    |                                                                   |
| 1           | 2 3        |                    | 10000 999 -                                                       |
| <-          | 0 <        |                    | Revendeur Test                                                    |
| <u>E</u> ff | facer      | <u>T</u> ransférer | 1. <u>O</u> ui 2. <u>N</u> on                                     |
| Inforr      | mation .   |                    |                                                                   |
| ndx trou    | ıver : 999 | 0                  | 0   10000   COM13                                                 |
| i Ve        | en Clie    | ent Numéro         | Crédit Date Veure Mes                                             |
|             |            |                    | Opération Solde :<br>10000 DA est ajouté au Solde de Client (999) |
|             |            |                    |                                                                   |
|             |            |                    |                                                                   |
| •           |            |                    |                                                                   |
|             |            |                    | 10000 1 10000 1 0                                                 |

Toutes les opérations que vous effectués vous le trouver dans l'historique : كل العمليات التي تقوم بها ستجدها في قائمة الأرشيف:

|                     |            |       | Historique des Opérations : 2013/02/07.                                                      |       |
|---------------------|------------|-------|----------------------------------------------------------------------------------------------|-------|
| Chercher 07         | 712345678  | De :  | 07/02/2013 II A : 07/02/2013 II Type d'opération : Solde 🗸 Tout                              | •     |
| Date, Heure         | Num Client | Crédi | Message Operateur                                                                            | S     |
| 2013/02/07 17:56    | 0712345678 | 0     | Solde : 10000 DA Réservé de votre Solde pour le compte du Client N° : 999 ( Revendeur Test ) |       |
|                     |            |       |                                                                                              |       |
|                     |            |       |                                                                                              |       |
|                     |            |       |                                                                                              |       |
|                     |            |       |                                                                                              |       |
|                     |            |       |                                                                                              |       |
|                     |            |       |                                                                                              |       |
|                     |            |       |                                                                                              |       |
|                     |            |       |                                                                                              |       |
|                     |            |       |                                                                                              |       |
|                     |            |       |                                                                                              |       |
|                     |            |       |                                                                                              |       |
|                     |            |       |                                                                                              |       |
|                     |            |       |                                                                                              |       |
|                     |            |       |                                                                                              |       |
|                     |            |       |                                                                                              |       |
|                     |            |       |                                                                                              |       |
|                     |            |       |                                                                                              |       |
| · Résultats trouvés |            |       | Loc : 10000 (0) NET : 0 (0) Total Encaissé : 10000 DA Diffé                                  | rence |

Avec cette opération vous avez réservé 10000 DA pour le client 999, pour qu'il puisse les transférer avec les SMS ou le NET.

في هذه العملية قمت بتخصيص 10000 دج للزبون 999 حيث يمكن له أن يرسلها عن طريق SMS أو النت.

### 11. Test Opération par NET :

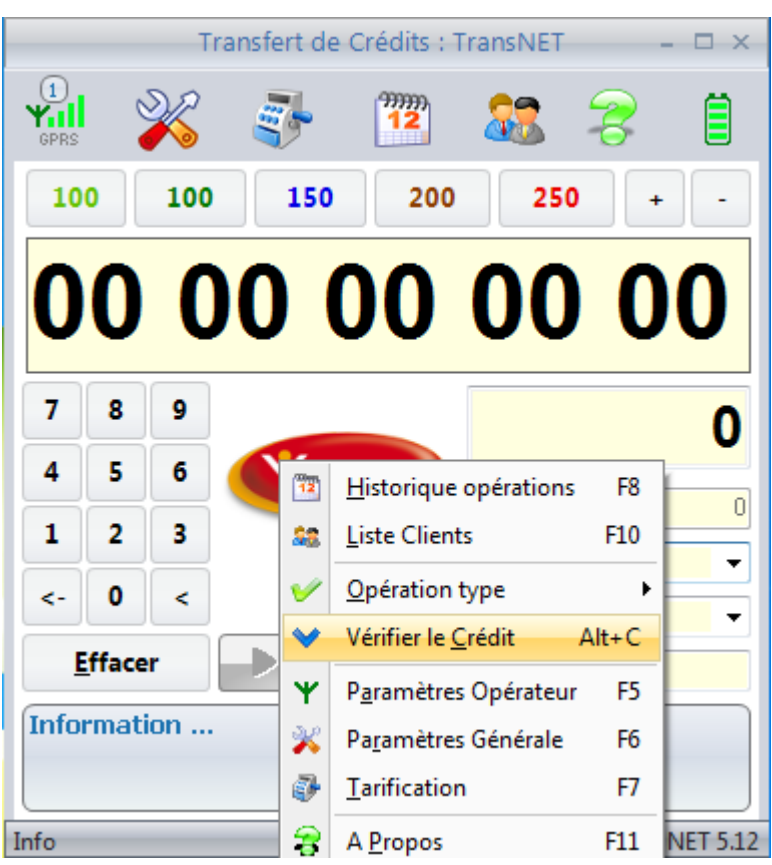

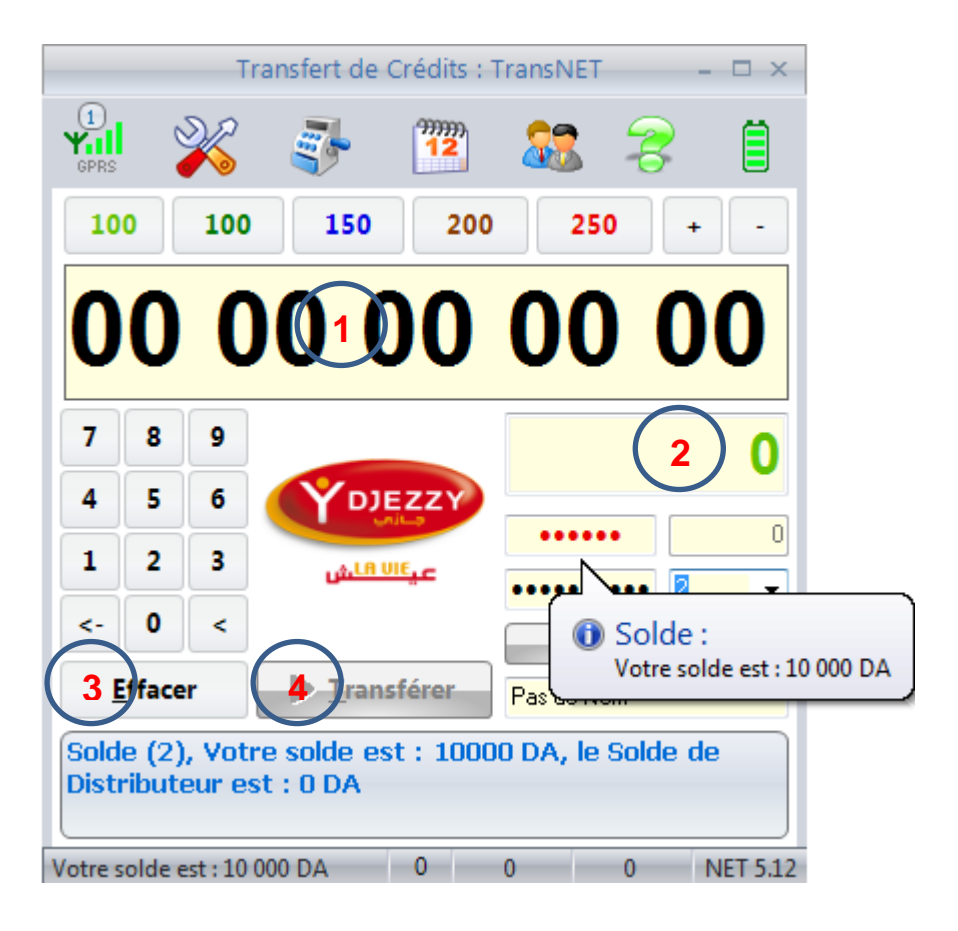

#### 12. Test une opération par SMS :

Envoyez un SMS de type Vers le numéro de ta puce Flexy:

قم بإرسال رسالة بالشكل التالي إلى رقم الشريحة الخاصة بالتعبئة:

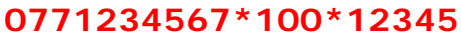

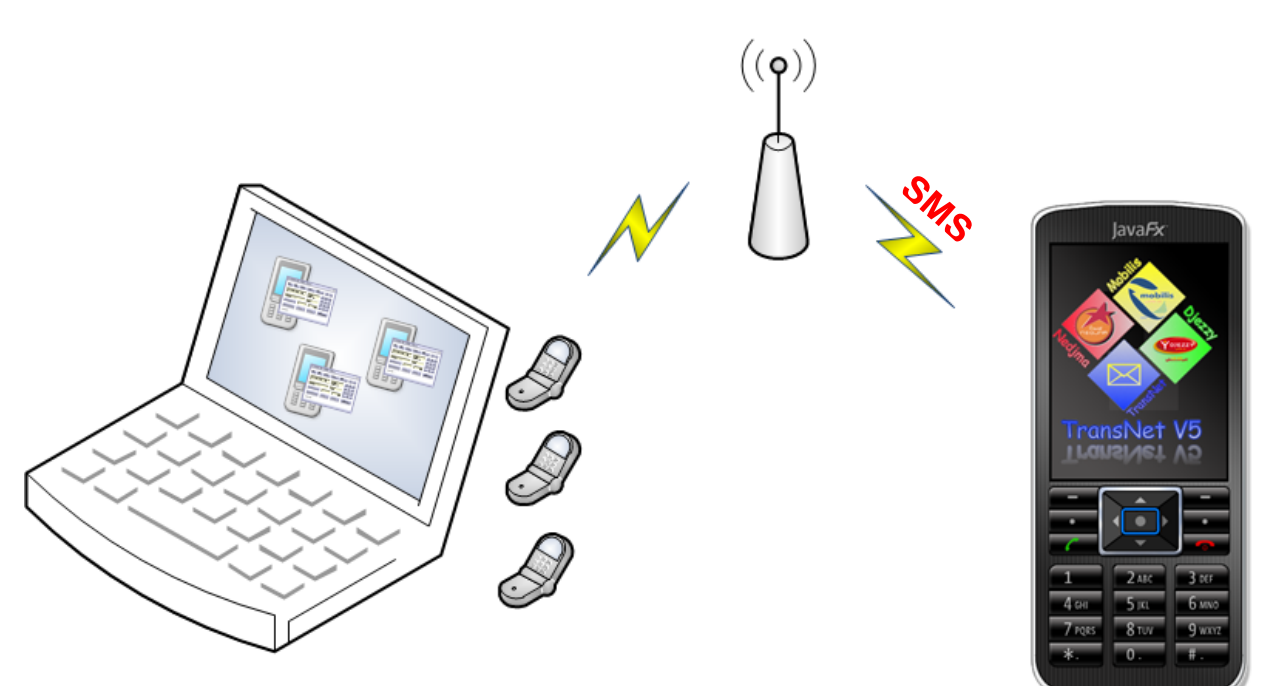

C'est un SMS pour envoyer 100 DA à 071234567 avec un code pin 12345

Le programme reçois l'SMS et :

- Vérifier si le Transfert par SMS est activé
- si l'envoyeur est un Client enregistré (index = 999)
- si le lient à payer d'avance (Solde Client > ou = 100)
- si le code pin est correct

Si et seulement si toutes ces conditions sont vraies :

- le programme enregistre l'SMS.
- lance une opération du Transfert
- enregistre le résultat de l'opération.

#### **Remarque :**

Les Opérations du transfert par SMS ne dépassant pas 250 DA sans N° de série. Pour une Opération inférieure à 1000 DA il faut un N° de série de 5 chiffres **Exemple :** 

0771234567\*200\*12345\*01234

01234 : est le N° de série

Et pour une opération inférieure à 5000 DA le N° de série contient 10 chiffres Et **15 chiffres** pour un montant supérieur à 5000 DA exemple :

#### 0771234567\*5000\*12345\*012345678901234

Avec l'application TransNET vous pouvez faire toutes ces opérations.

#### 13. Activation de la version :

Pour obtenir votre numéro de licence, envoyez-nous l'identifiant de la puce IMSI

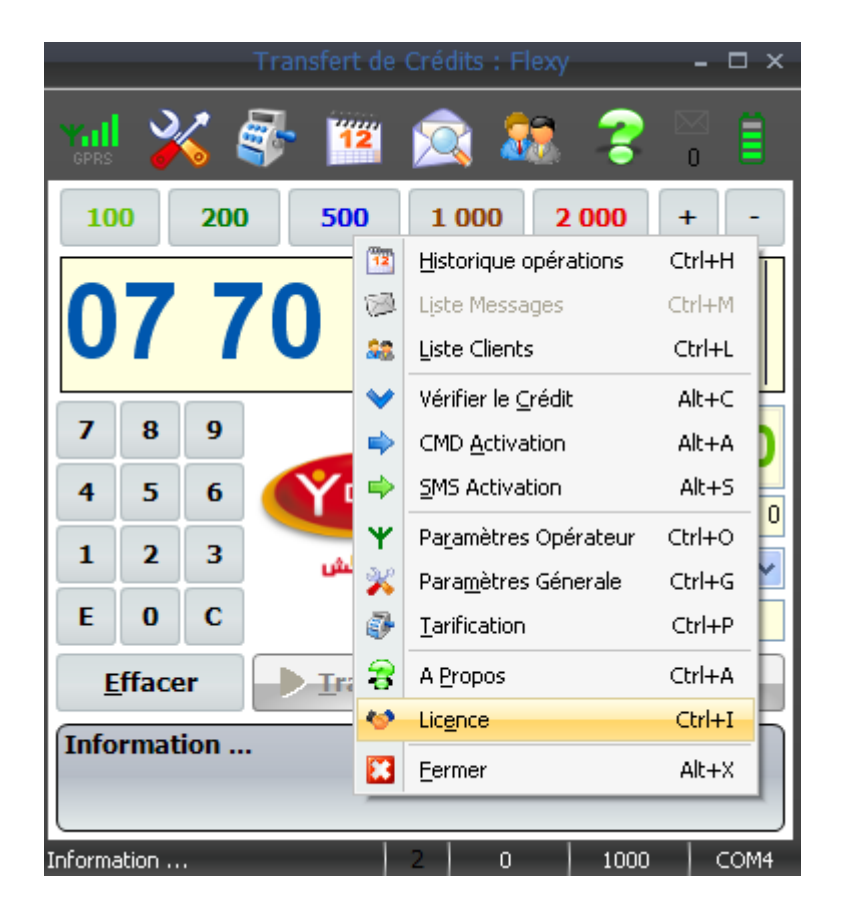

Entrer le numéro de série du transfert (et le numéro de série de transfert par SMS et NET) pour votre puce puis cliquer sur « OK » ensuite redémarrez le programme pour vérifier :

| Vérification                                                  | du licence       | × |  |  |  |  |  |
|---------------------------------------------------------------|------------------|---|--|--|--|--|--|
| Ce Numéro de Série est Valide<br>+ Transfert par SMS et NET + |                  |   |  |  |  |  |  |
| Numéro de Série du puce                                       | 603014202214415  |   |  |  |  |  |  |
| 1. Nº de Série Transfert                                      | 772021423060214  |   |  |  |  |  |  |
| 2. N° de Série SMS et NET                                     | 262144652134315  |   |  |  |  |  |  |
| Qk                                                            | A <u>n</u> nuler |   |  |  |  |  |  |